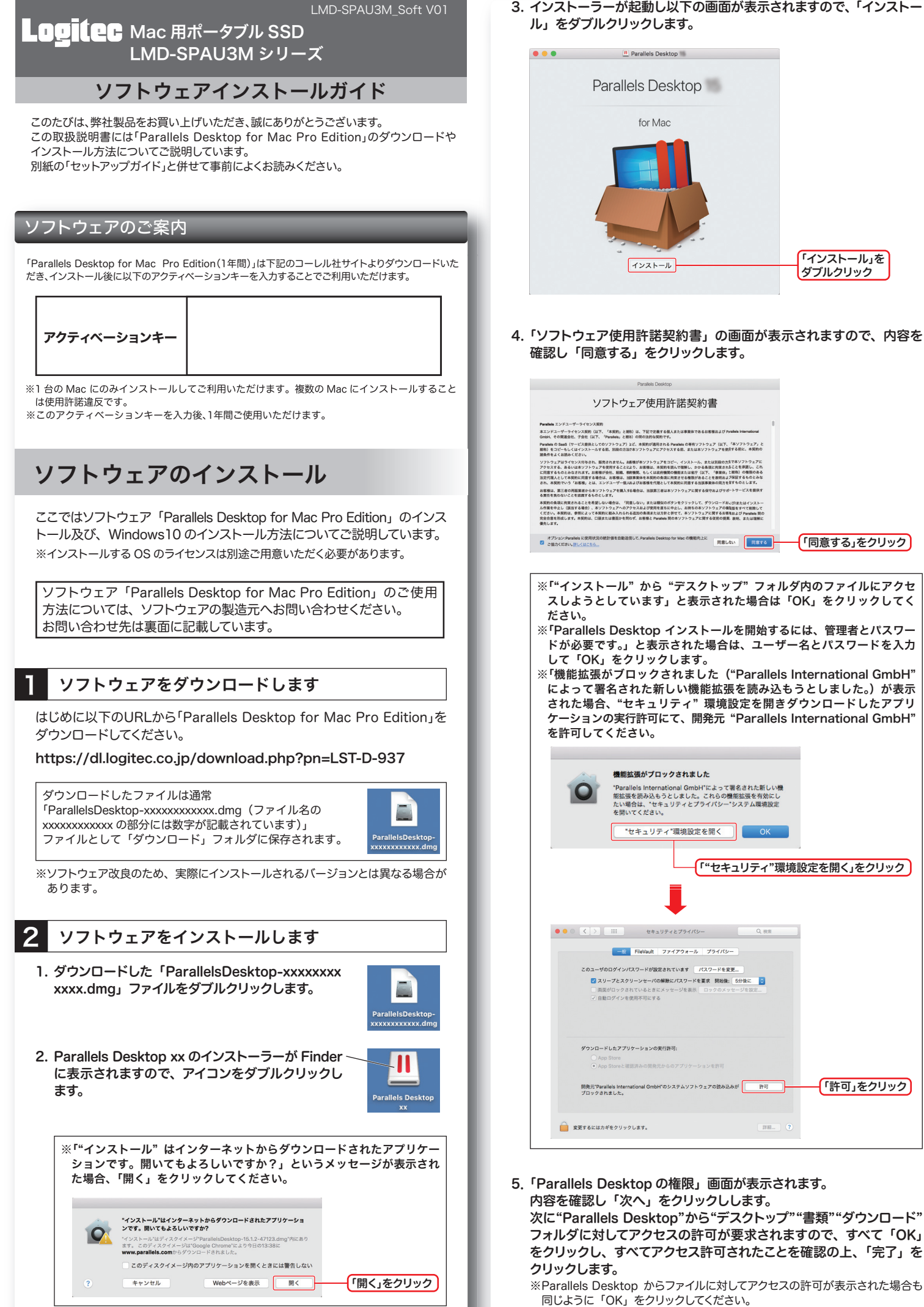

3. インストーラーが起動し以下の画面が表示されますので、「インストー

「インストール」を

「同意する」をクリック

「許可」をクリック

ダブルクリック

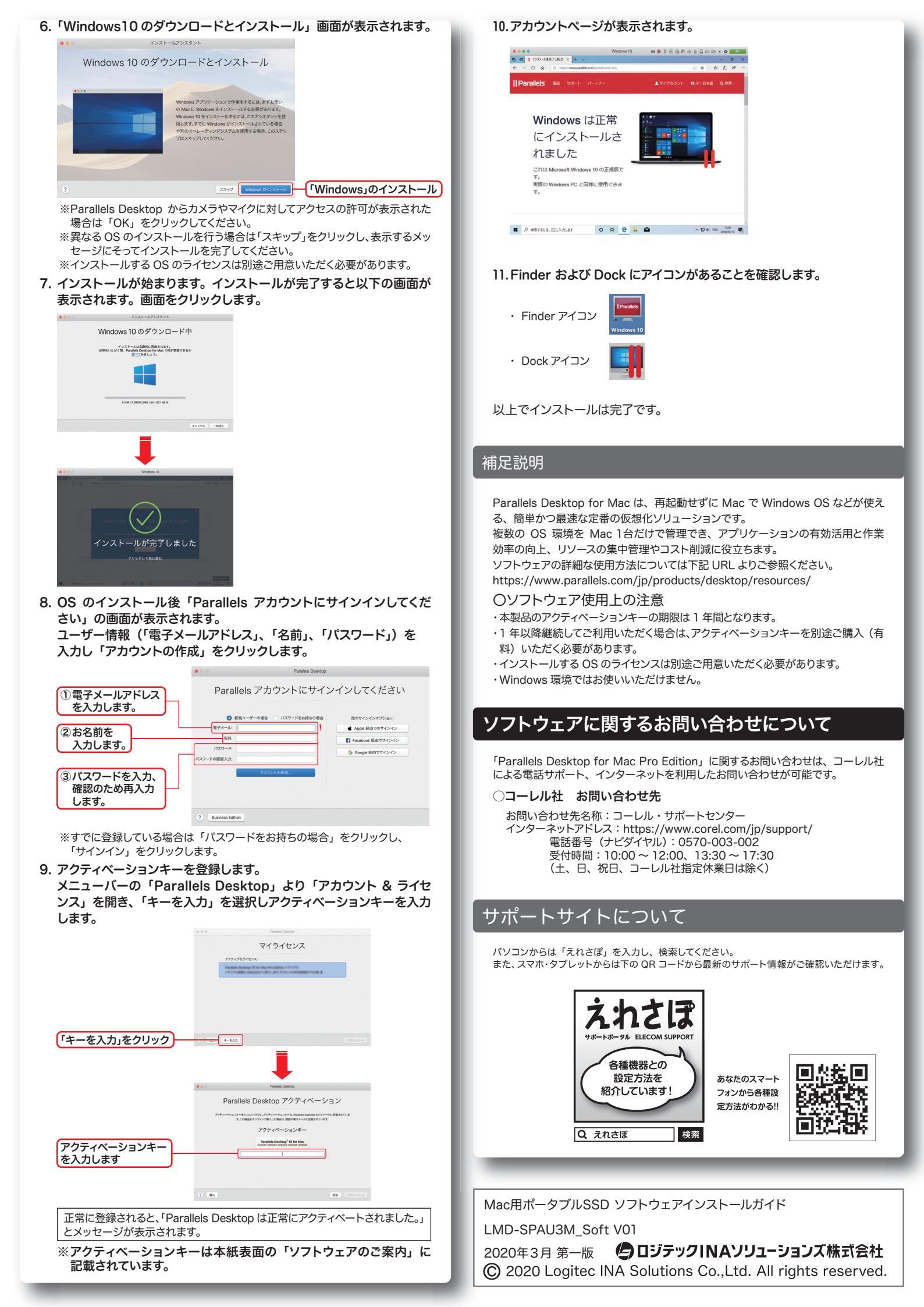